## คู่มือการใช้งานโปรแกรม HOSOFFICE

## คู่มือสำหรับผู้ใช้งาน (USER) "รับเข้าคลังย่อย-ระบบบริหารพัสดุ" ผ่านระบบ WIN APP

1.เปิดโปรแกรม Hosoffice

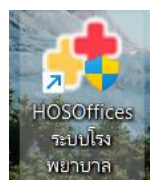

 ระบบสอบถามความสมัครใจในการให้ข้อมูลของท่านแก่โรงพยาบาล (PDPA CONFIRM ) เพื่ออำนวย ความสะดวกให้ท่าน รับรู้ข้อมูลตัวท่านเอง สิทธิ์การลา ไปราชการ และ ระบบอื่นๆ และสิทธิ์การรับรู้ข้อมูล ข่าวสารต่างๆขององค์กร (ถามครั้งแรกที่เข้าโปรแกรมครั้งเดียว) เลือกยินยอม และใส่ชื่อผู้ใช้และรหัสผ่าน เพื่อเข้าสู่โปรแกรม

**ชื่อผู้ใช้** = เลขบัตรประชาชนของท่าน รหัสผ่าน = 123

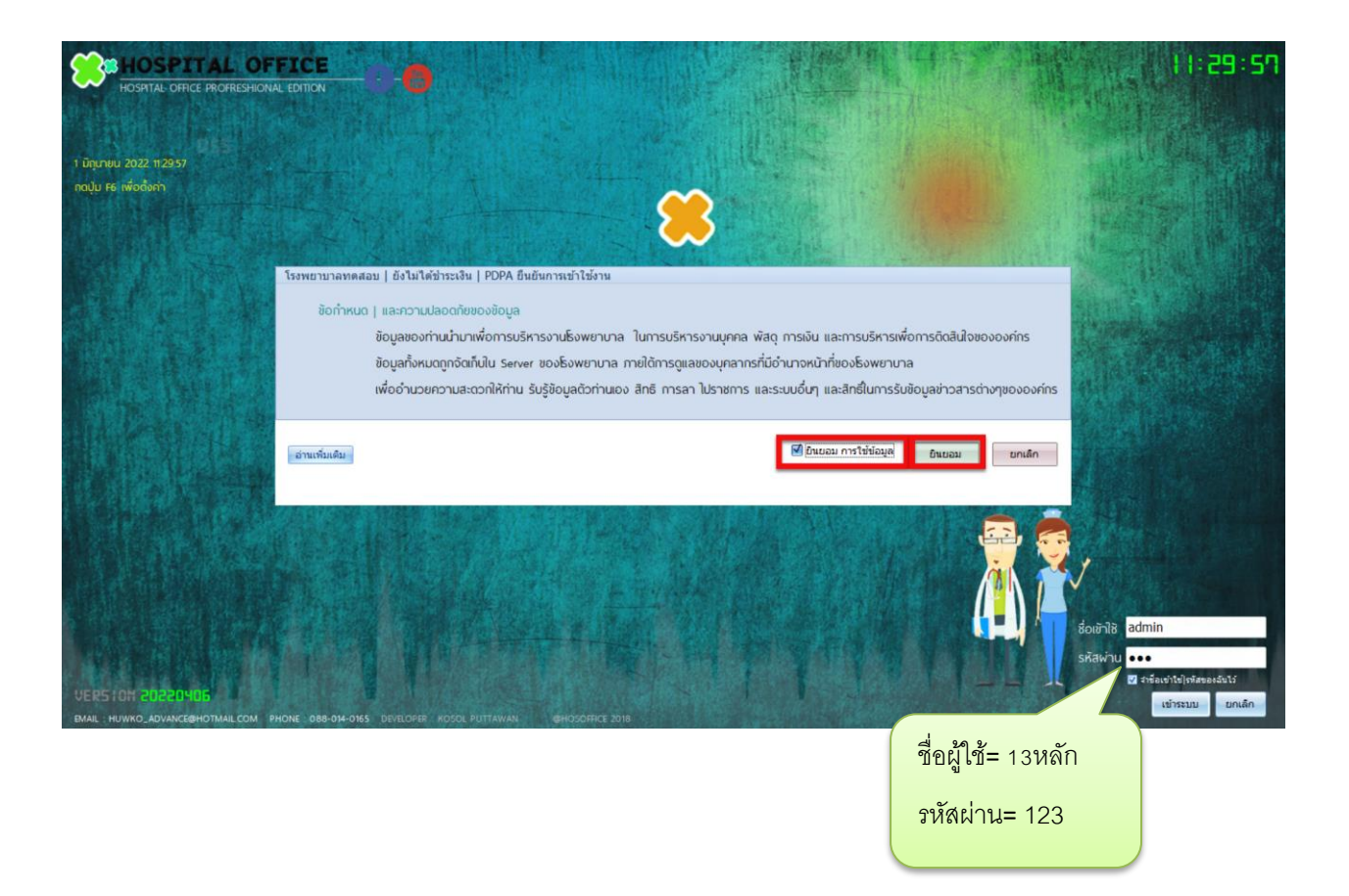

3.เมื่อขอเบิกแล้ว คลังใหญ่จ่ายของให้คลังย่อย เราต้องนำเข้า โดยเข้า"ระบบบริหารพัสดุ"

| <b>Soffice</b>                      | Hospital Office Professional Expert 2005การาช<br>รอมบอิกรอิพยามาล สาวตะ [คน สาวสอง โรงพยามาลทดสอบ   ยังไม่ได้สำระเงิน | 9:58:49 😝 🔽 😴 🕧 developer 🗧 👯          |
|-------------------------------------|----------------------------------------------------------------------------------------------------|----------------------------------------|
| 🔫 [1].ระบบบุคลากร                   | CWS   HOSOffice ใต้ยังตนองคนโรงพยามาล                                                                                 | 💿 🧕 🔘 🥝 🞯 sňajuser 📘 🚍 💿 oononns:uu    |
| (1) [2].ระบบการลา                   | นายน้ำ คนสุรินทร่                                                                                                    | 🔇 ลิงค์ระบบประเทรมอื่น 💽 HA-IT 💽 HOSxP |
| 😡 [3].ระบบพัฒนาบุคลากร/ราชการ       | นักวิชาการคอมพิวเตอร์                                                                                                 | 💽 รายรับ   รายจ่าย                     |
| (฿) [4].ระบบงานสารบรรณ              | SUPER ADMINISTRATOR                                                                                                   | 💽 เลขานุการ 📃 🖲 Web องค์กร             |
| (8) [5].ระบบบริหารความเสี่ยง        | (มันกึกกาพ)<br>เสนาระบบ (การการการการการการการการการการการการการก                                                     | 💽 ห้วหน้าบริหาร                        |
| 🔞 [6].ระบบบริหารงานทรัพย์สิน        |                                                                                                    | 🚺 ประเมินตนเอง                         |
| 😕 [7].ระบบบริหารงานพัสดุ            | 🚽 ระบบบริหารพัสดุ                                                                                                    |                                        |
| 💼 [8].ระบบเงินเดือนและค่าตอบแทน     |                                                                                                    | REPORT HIS                             |
| (9).ระบบบริหารยานพาหนะ              |                                                                                                    | REPORT CUS                             |
| [10].ระบบจำหน่ายสินค้า              |                                                                                                    | 😡 ขัดมูลการตาย                         |
| 🕺 (111.ระบบบริหารห้องประชม (โสต)    |                                                                                                    | 😡 แบบสอมกาม                            |
| 🔞 [12] ระบบการแจ้งห่อนน่ารง         |                                                                                                    | 🥝 คนใช้ NCD                            |
| 🕅 [13] ระบบแจ้งช่อมออมพิวเตอร์      |                                                                                                    | THAI REFER                             |
|                                     |                                                                                                    | 📓 แสกมนั่วมีด                          |
| (14) ระบบประการขารของเป็นเพาย       |                                                                                                    | 🧧 ดรวจสุขภาพ                           |
|                                     |                                                                                                    | X-RAY SCAN                             |
|                                     |                                                                                                    | 🔤 รายงานบนเอ็บ                         |
| 17].ระบบบริหารวัสดุโปรษณีย์         |                                                                                                    | 💽 เกณฑลงศาง                            |
| 💆 [18].ระบบแสกนเข้า-ออกงาน (เก่า)   |                                                                                                    |                                        |
| [19] ระบบแพนงาน   และโครงการ        |                                                                                                    |                                        |
| 🔞 [20] ระบบยืมเงินและ   ล้างเงินยืม |                                                                                                    |                                        |
| 🔃 [21].ระบบบริหารการถ่ายเอกสาร      |                                                                                                    |                                        |
| 51 [22].ระบบจัดตารางเวร             |                                                                                                    | our sur                                |
|                                     |                                                                                                    |                                        |

4.เมื่อเข้าระบบบริหารพัสดุแล้ว จะพบหน้าต่างของระบบ เลือก สำหรับหน่วยงาน ->รับเข้าคลังย่อย->และ

เลือก ปุ่ม "รับเข้า" และเลือก "รับเข้าจาก-คลังใหญ่-ขององค์กรของเรา"

| 😁 ຣະບ          | บพัสดุโ | รงพยาบาล                                                                                                    | - # B                                        |
|----------------|---------|----------------------------------------------------------------------------------------------------|----------------------------------------------|
| 엉 เมนูหลัก     | \$      | สำหรับหน่วยงาน :: ข้อชื่อ ขอจำง อนุมัติ จัดชื่อ/จัดจำง ข้อมูลพัสดุ ตรวจรับทั่วไป คลังพัสดุ สต้อกการ์ต::คลังเข่าออก   คลังไหญ่ เบ็กจ่าย :: **ส่งการเงิน | การจ่าย ตั้งค่า. รายงาน                      |
| (a) หน่วยงานเร | 'n      | แตนการใช้งาน :: การขอเบิก(วัสดุ : รับเข้าคลังข่อย :: บิกใช้งาน บันทึกใช้งานส่วนตัว วัสดุในหน่วยงาน สต็อกการ์ด(คลังหน่วยงาน เบิกจ่ายให้คลังข่อย ::      |                                              |
| 🕕 ขอชื่อขอจำ   | a       | หน่วยงาน)คลังของท่าน <del>สนม์คุณภาพ · · · · · · · · · · · · · · · · · · ·</del>                                                                       |                                              |
| 🕕 จัดชื่อจัดจำ | •       | วันที่รับเข้า - ถึง - คันทา คันทา                                                                                                    | ยกมา แก้ไข ไข้มะข้า                          |
| 🕕 ข่อมูลพัสดุ  |         | ลำดับ ยืนยัน สถานนะเข้าคลัง รหัสดรวจรีบ จีบจาก วันที่ดรวจรับ หน่วยงาน คลังย่อยที่รับเข้า หมายเหตุ                                                      | รายการที่รับเข้า                             |
| 🕕 ตรวจรับทั่วไ | al      | <ul> <li>1 0 RECEIVE RV-256514001 BIGINVEN 14/2/2565 ศูนย์คุณภาพ</li> </ul>                                                                            | รายการที่รับเข้า                             |
| 🕕 คลังทัสดุ    |         |                                                                                                    | ร่อกัน ชื่อ แห่วยกัน ส่วนวน สวดวล์อนห่วย     |
| 🕛 สต้อกการ์ด   |         |                                                                                                    | <ul> <li>1 หมือชี้ 10 5.00 5ับเขา</li> </ul> |
| 🕕 เปิกจ่าย     |         |                                                                                                    |                                              |
| 🕕 ส่งการเงิน   |         |                                                                                                    |                                              |
| 🗎 รายงาน       | 8       | 📌 เลือกที่นางองการตรางรับเข้าตลังหน่วยงาน   SupKeepSelectFr 🗙                                                                                          |                                              |
| 💾 ตั้งค่า      | 8       | รับเข้ารากะ คลิสใหญ่-ขององค์กรรา LAN                                                                                                    |                                              |
| 💾 ช่วยเหลือ    | 8       |                                                                                                    |                                              |
| 💾 อื่นๆ        | 8       | รับเข้าจาก-คลังใหญ่-จากหน่วยงานภายนอก WWW                                                                                                    |                                              |
|                |         |                                                                                                    |                                              |
|                |         | รับเข้าจาก-คดังย่อย-ภายในองค์กร LAN                                                                                                    |                                              |
|                |         |                                                                                                    |                                              |
|                |         |                                                                                                    |                                              |
|                |         |                                                                                                    |                                              |
|                |         |                                                                                                    |                                              |
|                |         |                                                                                                    | 50.00                                        |
|                |         |                                                                                                    |                                              |
|                |         |                                                                                                    | Memo1                                        |
|                |         |                                                                                                    | PIEHRA                                       |
|                |         |                                                                                                    |                                              |
|                |         |                                                                                                    |                                              |
|                |         |                                                                                                    |                                              |
|                |         | HI 1 of 1 >>                                                                                                    | ¥                                            |

5.จะพบหน้าต่างรับเข้าคลังย่อย ให้เลือก เจ้าหน้าที่ตรวจรับ แล้วคลิกขวาพื้นที่ว่าง และเลือก

"เลือกรายการรับเข้าคลังย่อย|จากการเบิก-จ่ายคลังใหญ่" และกด Yes เพื่อเป็นการยืนยันการเปิดรับเข้า

คลัง

| โ         พัสดุ             ข้าพเจ้า :           | หน่วยงานตร:<br>นายน้ำ คนสรินทร์<br>งานคุณภาพ        | วจรับสี<br>ด่ | สินค้าเข้าคลังย่อย<br>ดำแหน่งงาน .นักวิชาการคอมพิวเตอร์                                                                                                    |
|--------------------------------------------------|-----------------------------------------------------|---------------|----------------------------------------------------------------------------------------------------|
| รหัสการรับเข้า                                   | RV-256517001                                        | วันที่บันทึก  | ก 17/6/2565 🔹 ผู้บันทึกรับเข้า <mark>นายน้ำ คนสุรินทร์ 🔹</mark>                                                                                                    |
| วันที่รับเข้า :                                  | 17/6/2565 -                                         | รับเข้าคลัง   | ง ศูนย์คุณภาพ                                                                                                    |
| เวลารับเข้า :                                    | 11:40:02 🗘                                          | ปีงบ :        | 2565 🗸                                                                                                    |
| หมายเหตุ                                         |                                                     |               |                                                                                                    |
| รายการรับเข้าคลัง ::                             | H                                                   |               |                                                                                                    |
| ลำดับ ชื่อรายการ                                 |                                                     |               | หน่วยนับ จำนวน ราคาต่อหน่วย รวมเป็นเงิน                                                                                                    |
|                                                  |                                                     |               | เดือกรายการรับเข้าดดังข่อย   จากการเบิก-จ่ายดดังใหญ่(Y) ลงรายการน์(Z) Austransน์(Z) And data to display> คลิกขวา เลือก เลือกรายการรับเข้าคลังย่อย  จากการเบิก-จ่ายคลังใหญ่ |
| เลือกเจ้าห                                       | หน้าที่ตรวจรับ นับ                                  |               |                                                                                                    |
| ₩ *                                              | W + + X • *                                         | *             | ۲                                                                                                    |
| เจ้าหน้าที่ตรวจรับ นับ                           | นางชื่อที่4 นามสกุล                                 |               | •                                                                                                    |
| ดาแหนง                                           | นักวิชาการสาธารณสุข                                 |               |                                                                                                    |
| ระบุข้อมูลให้ครบถ้วน แ<br>ระเบียนว่าด้วยงานวัสดุ | <mark>เละถูกท้องก่อนการบันที</mark> ่ท<br>โรงพยาบาล |               | 📀 บันทึก 🛛 😢 ปิด                                                                                                    |

6.จะพบหน้าต่างรายการสินค้าที่เราได้เบิกไว้ หากต้องการนำเข้า เฉพาะที่เราเบิกแนะนำให้เลือกทีละรายการ แต่หากจะรับทั้งหมด ก็เลือก รับเข้าทั้งหมดในตะกร้า

| 📌 ыл                                                                                                    | ดงรายการวัสดุห์ | ที่ยังไม่รับเข้าคลังย่อย   SupR | lecInvenSe | electFrm        |                                |      |                    |                       |                        |                      | - = x |
|----------------------------------------------------------------------------------------------------|-----------------|---------------------------------|------------|-----------------|--------------------------------|------|--------------------|-----------------------|------------------------|----------------------|-------|
| เบิกจ                                                                                                    | ากคลังวัสด      | ņ                               |            | ▼ คั            | เหา                            |      |                    |                       |                        |                      |       |
| เพื่อร้                                                                                                    | ับเข้าคลัง      | ศูนย์คุณภาพ                     |            |                 | - ค้นหา                        |      |                    |                       |                        |                      |       |
| ล่าเ                                                                                                    | จับ เบิกจากศ    | าลัง วัน                        | ที่เบิก    | รหัสการเบิก     | รายการสินค้าเบิกออก            | ล็อต | จำนวนเบิก หน่วยนับ | ราคา/หน่วย            | มูลค่า วันหมดอายุ      | หน่วยงาน   หน่วยเบิก |       |
|                                                                                                    | คลังทดส         | <b>เอบ1</b> 16                  | /6/2565    | OR-25650616-001 | หมึกเดิมสีน้ำเงิน              | 1    | 10 ซีซ <b>ี</b>    | 5.00                  | 50.00                  | ศูนย์คุณภาพ          | 8     |
|                                                                                                    | คลังทดส         | <b>16</b>                       | /6/2565    | OR-25650616-001 | หมีกน้ำแบบเดิมสีแดง            | 4    | 10 ซีซี            | 0.79                  | 7.90                   | ศูนย์คุณภาพ          | 8     |
|                                                                                                    | คลังทดส         | <b>16</b>                       | /6/2565    | OR-25650616-001 | หมึกน้ำแบบเดิมสีเหลือง         | 5    | 10 ซีซี            | 0.79                  | 7.90                   | ศูนย์คุณภาพ          | 8     |
| 4                                                                                                    | คลังทดส         | <b>16</b>                       | /6/2565    | OR-25650616-001 | หมึกผงCF 279A                  | 2    | 1 กล่อง            | 600.00                | 600.00                 | ศูนย์คุณภาพ          | 8     |
| • 5                                                                                                    | ดลังทดส         | <b>เอบ1 16</b>                  | /6/2565    | OR-25650616-002 | MAYO (เมโย) กรรไกรตัดเนื้อใหญ่ | 9    | Re                 |                       |                        | านย์คุณภาพ           | 8     |
|                                                                                                    |                 |                                 |            |                 |                                |      | า เลือกรา          | ยการเพื่อรับเข้า(Y)   |                        |                      |       |
|                                                                                                    |                 |                                 |            |                 |                                |      | 🚫 เลือกจับ         | แข้าทั้งหมดในตะกร้า ( | ใช้อย่างระมัดระวัง)(Z) |                      |       |
|                                                                                                    |                 |                                 |            |                 |                                |      |                    |                       |                        |                      |       |
|                                                                                                    |                 |                                 |            |                 |                                |      |                    |                       |                        | -                    |       |
|                                                                                                    |                 |                                 |            |                 |                                |      |                    |                       |                        |                      |       |
|                                                                                                    |                 |                                 |            |                 |                                |      |                    |                       | . )                    |                      |       |
|                                                                                                    |                 |                                 |            |                 |                                |      | คลิกที่ราย         | เการและเ              | ลีคก                   |                      |       |
|                                                                                                    |                 |                                 |            |                 |                                |      | V 16111 V 18 1L    |                       |                        |                      |       |
|                                                                                                    |                 |                                 |            |                 |                                |      |                    |                       |                        |                      |       |
|                                                                                                    |                 |                                 |            |                 |                                |      | <b>a</b> 09        | เต้องการ              |                        |                      |       |
|                                                                                                    |                 |                                 |            |                 |                                |      | 191.19             | 161,61711.12.         |                        |                      |       |
|                                                                                                    |                 |                                 |            |                 |                                |      |                    |                       |                        |                      |       |
|                                                                                                    |                 |                                 |            |                 |                                |      |                    |                       |                        |                      |       |
|                                                                                                    |                 |                                 |            |                 |                                |      |                    |                       |                        |                      |       |
|                                                                                                    |                 |                                 |            |                 |                                |      |                    |                       |                        |                      |       |
|                                                                                                    |                 |                                 |            |                 |                                |      |                    |                       |                        |                      |       |
|                                                                                                    |                 |                                 |            |                 |                                |      |                    |                       |                        |                      |       |
|                                                                                                    |                 |                                 |            |                 |                                |      |                    |                       |                        |                      |       |
|                                                                                                    |                 |                                 |            |                 |                                |      |                    |                       |                        |                      |       |
|                                                                                                    |                 |                                 |            |                 |                                |      |                    |                       |                        |                      |       |
|                                                                                                    |                 |                                 |            |                 |                                |      |                    |                       |                        |                      |       |
|                                                                                                    |                 |                                 |            |                 |                                |      |                    |                       |                        |                      |       |
|                                                                                                    |                 |                                 |            |                 |                                |      |                    |                       |                        |                      |       |
|                                                                                                    |                 |                                 |            |                 |                                |      |                    |                       |                        |                      |       |
|                                                                                                    |                 |                                 |            |                 |                                |      |                    |                       |                        |                      |       |
|                                                                                                    |                 |                                 |            |                 |                                |      |                    |                       |                        |                      |       |
|                                                                                                    |                 |                                 |            |                 |                                |      |                    |                       |                        |                      |       |
|                                                                                                    |                 |                                 |            |                 |                                |      |                    |                       |                        |                      |       |
| 144 44                                                                                                    | 4 5 of 5        |                                 | 4          |                 |                                |      |                    |                       |                        |                      | ÷     |
| ระบุข้                                                                                                    | ้อมูลให้ครบเ    | ก้วน และถูกก้องก่อนเ            | าารบันทึก  | )               |                                |      |                    |                       |                        |                      | O fle |
| THE OWNER WHEN THE OWNER WHEN THE OWNER |                 |                                 |            |                 |                                |      |                    |                       |                        |                      | 101   |

7.เมื่อเลือกรายการสินค้าแล้ว ระบบจะนำมาหน้ารับเข้า จะมีรายการที่เราเลือกไว้ หากครบถ้วนให้กด

"บันทึก"

| ช <b>ี เวิ เ</b> รี เรียง<br>ช้าพเจ้า :<br>แผนกงาน                                       | หน่วยงานตร:<br>นายน้ำ คนสรินทร์<br>งานคุณกาพ      | วจรับสิเ<br>ด่ | นค้าเข้า<br>าแหน่งงาน :เ | <b>คลั</b><br><sup>ัมกวิชาก</sup> | ังย่อ<br><sub>กรคอม</sub> | ี <b>ย</b><br>พิวเตอร์   |          |              | HIN Researchance and | 8   |
|------------------------------------------------------------------------------------------|---------------------------------------------------|----------------|--------------------------|-----------------------------------|---------------------------|--------------------------|----------|--------------|----------------------|-----|
| รหัสการรับเข้า                                                                           | RV-256517001                                      | วันที่บันทึก   | 17/6/2565                | +                                 | ผู้บันทึก                 | ารับเข้า <mark>นา</mark> | ยน้ำ คนส | สุรินทร์     |                      | •   |
| วันที่รับเข้า :                                                                          | 17/6/2565 -                                       | รับเข้าคลัง    | ศูนย์คุณภาพ              |                                   |                           |                          |          |              |                      | •   |
| เวลารับเข้า :                                                                            | 11:40:02                                          | ปีงบ :         | 2565                     | +                                 |                           |                          |          |              |                      |     |
| หมายเหตุ                                                                                 |                                                   |                |                          |                                   |                           |                          |          |              |                      | •   |
| รายการรับเข้าคลัง ::                                                                     | H                                                 |                |                          |                                   |                           |                          |          |              |                      |     |
| ลำดับ ชื่อรายการ                                                                         |                                                   |                |                          |                                   |                           | หน่วยนับ                 | จ่านวน   | ราคาต่อหน่วย | รวมเป็นเงิน          |     |
| 1 หมีกเดิมสีน้ำเงิน                                                                      | L                                                 |                |                          |                                   |                           | ซีซี                     | 10       | 5.00         | 50.00                | 0   |
| 2 หมึกน้ำแบบเติม                                                                         | สีแดง                                             |                |                          |                                   |                           | ชีชี                     | 10       | 0.79         | 7.90                 | 0   |
| 3 หมีกนำแบบเติม                                                                          | สีเหลือง                                          |                |                          |                                   |                           | ชช                       | 10       | 0.79         | 7.90                 | ~   |
| 4 หมักผงCF 279/                                                                          | A v đa i                                          |                |                          |                                   |                           | กล่อง                    | 1        | 600.00       | 600.00               | ~   |
| ตรวจสอบรายการ                                                                            |                                                   |                |                          |                                   |                           |                          |          |              |                      |     |
| K4 44 4 1 of 5 ▶ ₩                                                                       | ж+×-× а *                                         | '* <b>T</b>    | 4                        |                                   |                           |                          |          |              | 1365.80              | •   |
| เจ้าหน้าที่ตรวจรับ นับ <mark>นางชื่อที่4 นามสกุล ·</mark><br>ตำแหน่ง นักวิชาการสาธารณสุข |                                                   |                |                          |                                   |                           |                          |          | บันเ         | กึ้ก                 |     |
| ระบุข้อมูลให้ครบถ้วน แ<br>ระเบียนว่าด้วยงานวัสดุ                                         | <mark>เละถูกก้องก่อนการบันทึก</mark><br>โรงพยาบาล |                |                          |                                   |                           |                          |          | 01           | ันทึก 😣              | ปิด |

8.เมื่อกดบันทึกแล้ว ระบบจะพามาหน้าแรกของ รับเข้าคลังย่อย และจะพบรายการที่เรารับเข้า ให้ คลิกขวาที่ รายการ แล้วเลือก " ยืนยันรายการรับเข้าคลังย่อยหน่วยงาน" เมื่อยืนยันแล้ว สถานะ จะเปลี่ยนเป็น "SUCCESS" เป็น การเสร็จสิ้นการรับเข้าคลังย่อย

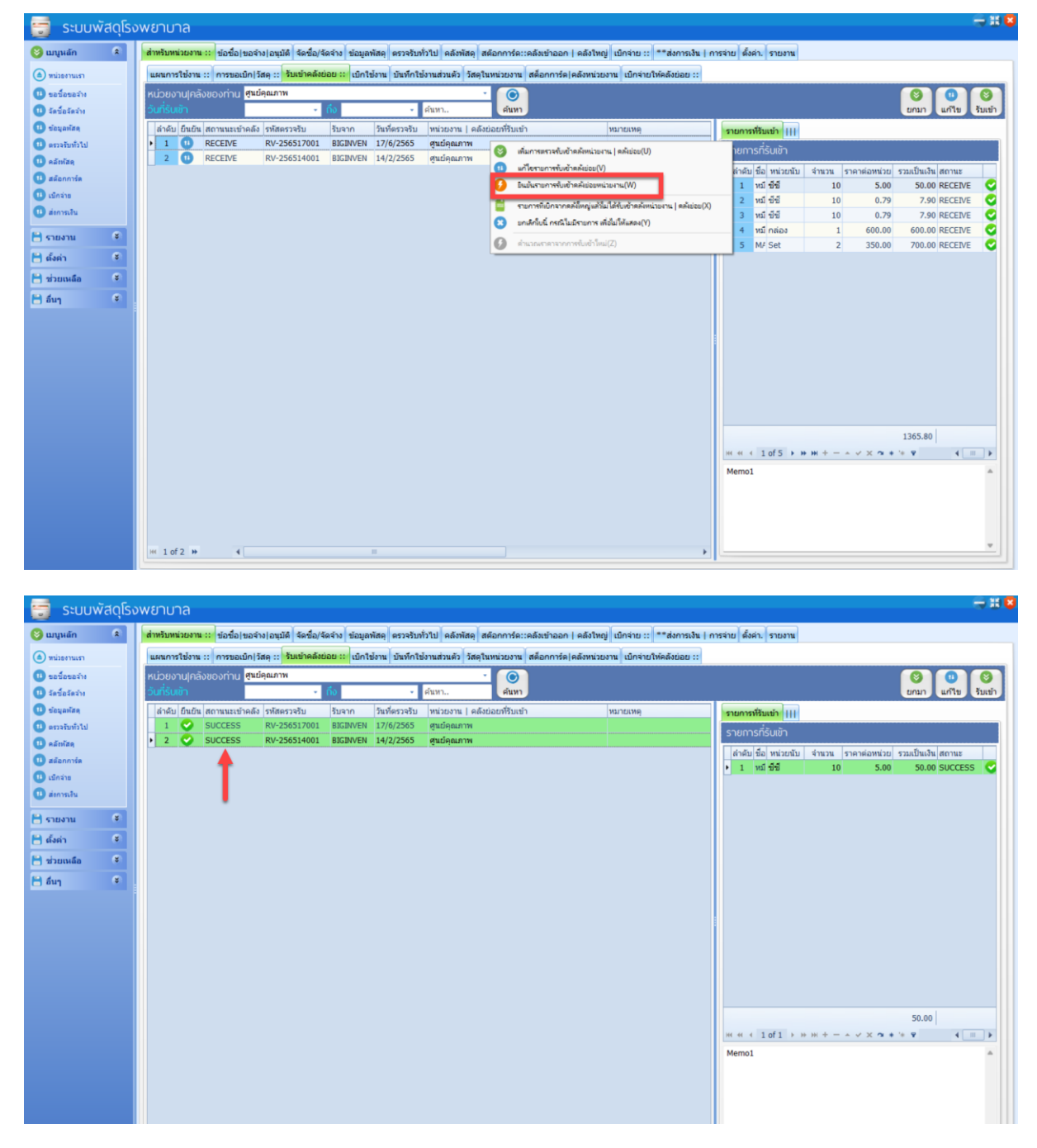